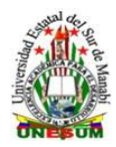

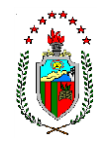

## GUÍA RÁPIDA PARA ACCEDER AL REPOSITORIO DIGITAL INSTITUCIONAL

- 1.- Ingresar página unesum.edu.ec
- 2.- Clip en Repositorio Digital
- 3.- Clip en colección

4.- A continuación, se muestra un listado de todas las comunidades, su comunidades y colecciones. Haga clic sobre un nombre para ver su página principal "Facultades con sus respectivas carreras, tesis de Doctor PhD y libros digitales"

- 5.- Puede buscar en las siguientes opciones
- 5.1 Fecha de publicación "cuando fueron ingresada al repositorio digital"
- 5.2 Autor
- 5.3 Titulo
- 5.4 Materia (palabras Claves)
- 5.5 Clip en el titulo para abrir el contenido
- 6.- Se despliega parte del contenido
- 6.1 clip debajo del fichero para descargar la tesis, libro digital

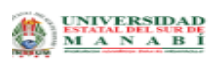

## Repositorio Digital

| Repositoric                       | Digital UNESUM / Facultad de Ciencias Nat                                                                                                    | turales y de la Agricultura 🦯 Carre | ra de Ingeniería Ag | ropecuaria / Tesis de    | e Ingeniería Agropecuaria |
|-----------------------------------|----------------------------------------------------------------------------------------------------|-------------------------------------|---------------------|--------------------------|---------------------------|
| Por favor, us                     | e este identificador para citar o enlazar este íter                                                                                                    | n: http://repositorio.unesum.edu.e  | /handle/53000/1999  |                          |                           |
| Título :                          | Comportamiento morfológico del café (Coffe                                                                                                    | arábica L.) sarchimor 4260 en etapa | de crecimiento con  | fertilizantes químicos y | y orgánicos               |
| Autor :                           | Valverde lucio, Alfredo<br>Holguín Flores, Gladys Katherine                                                                                                    |                                     |                     |                          |                           |
| Palabras<br>clave :               | Cultivares<br>Desarrollo morfológico                                                                                                    |                                     |                     |                          |                           |
| Fecha de<br>publicación<br>:      | 13-nov-2019                                                                                                    |                                     |                     |                          |                           |
| Editorial :                       | Jipijapa-UNESUM                                                                                                    |                                     |                     |                          |                           |
| Citación :                        | Holguín Flores Gladys Katherine(2019).Comportamiento morfológico del café (Coffea arábica L.) sarchimor 4260 en etapa de crecimiento con fertilizantes<br>químicos y orgánicos Jipijapa.UNESUM.Facultad de Ciencias Naturales y de la Agricultura.96pg                                                                                                    |                                     |                     |                          |                           |
| Resumen :                         | La producción de café es muy importante en el cantón lipijapa, y su baja productividad obedece en gran medida a la inapropiada utilización de fertilizantes.<br>objetivo fue determinar el comportamiento morfológico del café arabigo Sarchimor 4200 en estapa de crecimiento con fertilizantes a químicos y orgánicos. La<br>metodología explicativa científica de campo, implico el uso de un diseño experimental de bioques al azar en arregio factorial y ortogonal 4 x 3 + 1, donde el<br>factor A: Tipos de fertilizantes A1: Micorita + urea, A2: Huma de lombriz + urea, A3: Yeso Agricola + urea, A4: Micro esencial + urea y A5: Testigo (urea) y el<br>factor & dosis, las mismas que obedecían a las recomendaciones propias de cada producto. Las variables evaluadas a nivel morfológico fueron altura de<br>planta, diámetro de tallo, diámetro de capa |                                     |                     |                          |                           |
| Descripción<br>:                  | Coffee's production is very important in the jipijapa canton, and its low productivity is largely due to the inadequate use of fertilizers. The objective was to<br>determine the morphological behavior of Sarchimor 4260 Arabic coffee in the growth stage with chemical and organic fertilizers. The explanatory scientific<br>field methodology, which involves the use of an experimental design of random blocks in a 4 × 3 + 1 orthogonal and factorial arrangement, where factor A:<br>Pertilizer types A1: Mycorrhize + urea, A2: Earthworm humus + urea, A3: Agnoultural plaster + urea, A4: Essential micro + urea and A5: Witness (urea); and<br>the factor B doses, the                                                                                                    |                                     |                     |                          |                           |
| URI:                              | http://repositorio.unesum.edu.ec/handle/53000/1999                                                                                                    |                                     |                     |                          |                           |
| Aparece en<br>las<br>colecciones: | Tesis de Ingeniería Agropecuaria                                                                                                    |                                     |                     |                          |                           |
|                                   |                                                                                                    |                                     |                     |                          |                           |
| Fichero                           |                                                                                                    | Descripción                         | Tamaño              | Formato                  |                           |
| SNESUM-EC                         | U-ING.AGROPE-2019-12.pdf                                                                                                    | Tesis a texto completo              | 3,97 MB             | Adobe PDF                |                           |